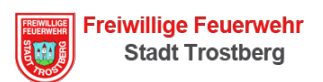

## Anleitung zum Einrichten der Zusatzalarmierung via "aPager" (für Apple iOS)

## **Hinweis:**

- 1. Bevor die Zusatzalarmierung freigegeben wird, müssen die Datenschutzerklärungen unterzeichnet werden.
- 2. Wer sich für Zusatzalarmierung via aPager registriert, wird gleichzeitig aus der SMS-Alarmierung gestrichen.

## Einrichten:

- 1. App herunterladen und installieren https://itunes.apple.com/de/app/apager-pro/id958761234?mt=8
- 2. Mit E-Mail registrieren

E-Mail Adresse Eintragen und auf "Jetzt registrieren" klicken Die "Push Alarmierung" muss aktiviert werden (grün).

| ●●○○○ o2-de+ <b>奈 14:26                                    </b> | ■ ●●○○○ o2-de+ 중 14:27                       |
|-----------------------------------------------------------------|----------------------------------------------|
| Übersicht 🖄 🗍                                                   | Übersicht                                    |
|                                                                 | ALLGEMEIN                                    |
| Ziehen zum Aktualisieren                                        | Lizenz <u>gültig bis 10.01.16</u>            |
|                                                                 | Push Alarmierung                             |
| Erste Schritte                                                  | Mailadresse                                  |
| Registrieren Sie aPager mit einer<br>gültigen E-Mailadresse um  | Jetzt registrieren                           |
| Alarmierungen empfangen zu können.                              | Verschlüsselung                              |
| Einstellungen                                                   | QR- Scan Verschlüsselungskey                 |
|                                                                 | Button für direkte Navigation                |
|                                                                 | Kartenmodus Karte Satellit Hybrid            |
|                                                                 | w sser<br>karte.info                         |
| Alarmliste Verfügbarkeit Einstellungen Hilfe                    | Alarmliste Verfügbarkeit Einstellungen Hilfe |

 Es wird eine E-Mail mit einem Aktivierungslink versandt. Der Link muss angeklickt werden. Die Einrichtung ist nun abgeschlossen.

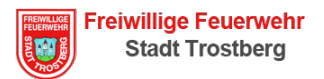

## Daten zur Registrierung

Dieses Blatt muss leserlich ausgefüllt und dem Alarmierungsbeautragten Thomas Niedernhuber übergeben werden.

Nachname

Vorname

Spindnummer

Verwendetes Betriebssystem (Android, Apple,...)

Bei der Registrierung angegebene E-Mail Adresse